## Passo a Passo para

## Consulta andamento do Processo do Instituto Fundo de Garantia do Trabalhador para a recuperação das perdas dos Expurgos da TR – Estado do Alagoas

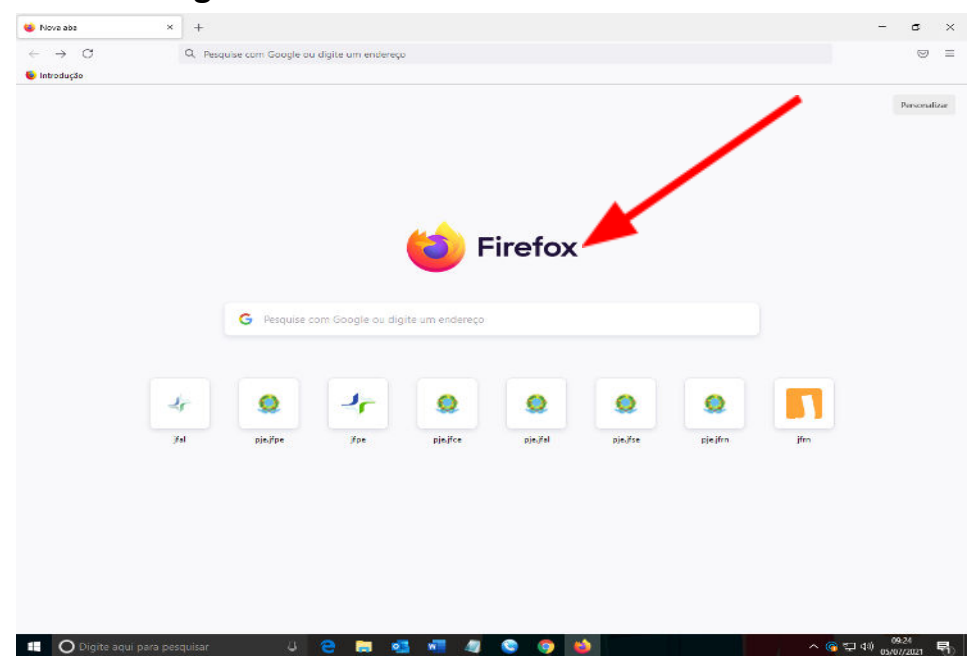

1- Usar o navegador MOZILA FIREFOX

1.1– Entrar no site do Tribunal Regional Federal 5 – TRF5 1.2Digitar https://www.trf5.jus.br/

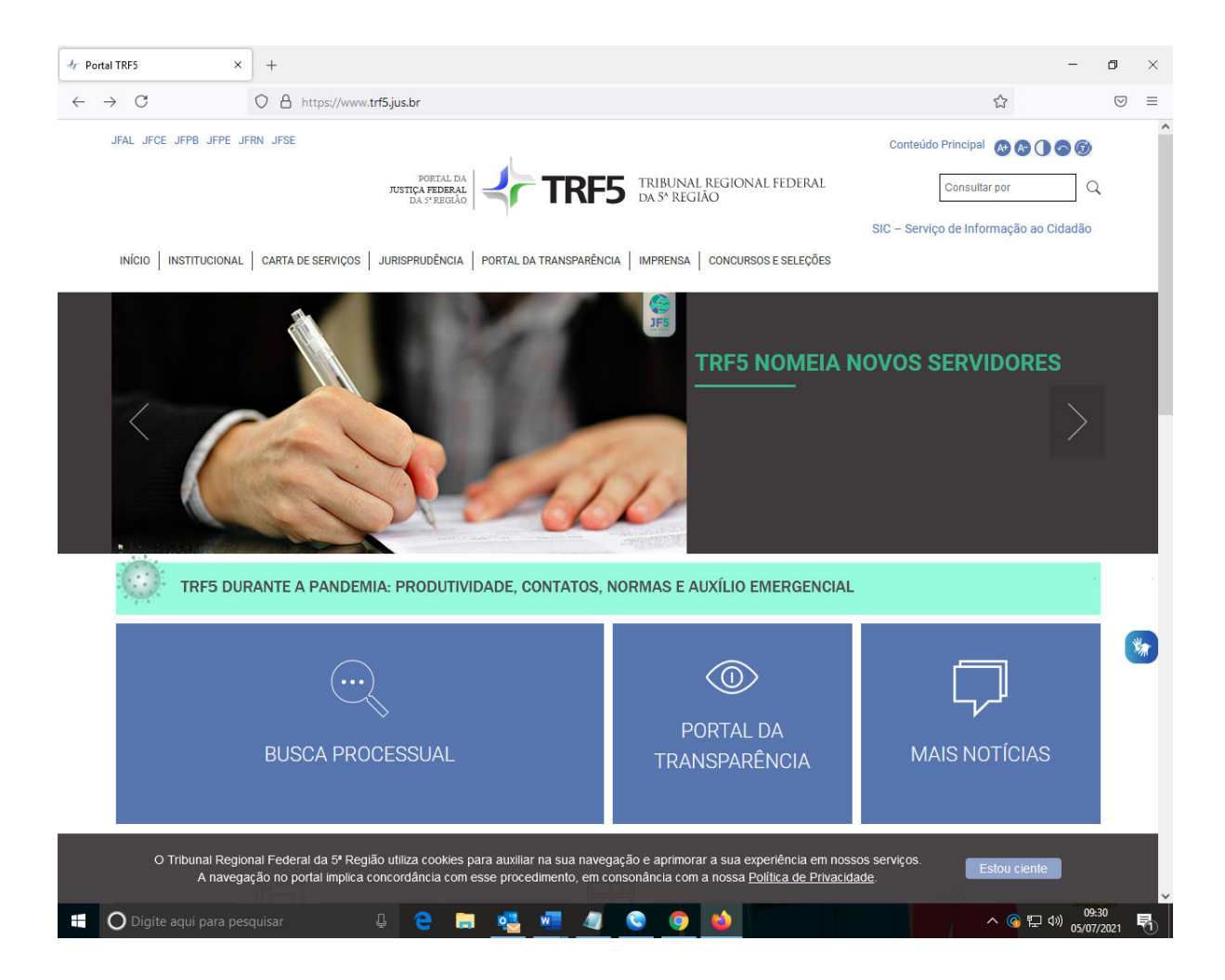

2 - Selecionar o Estado de Alagoas – JFAL

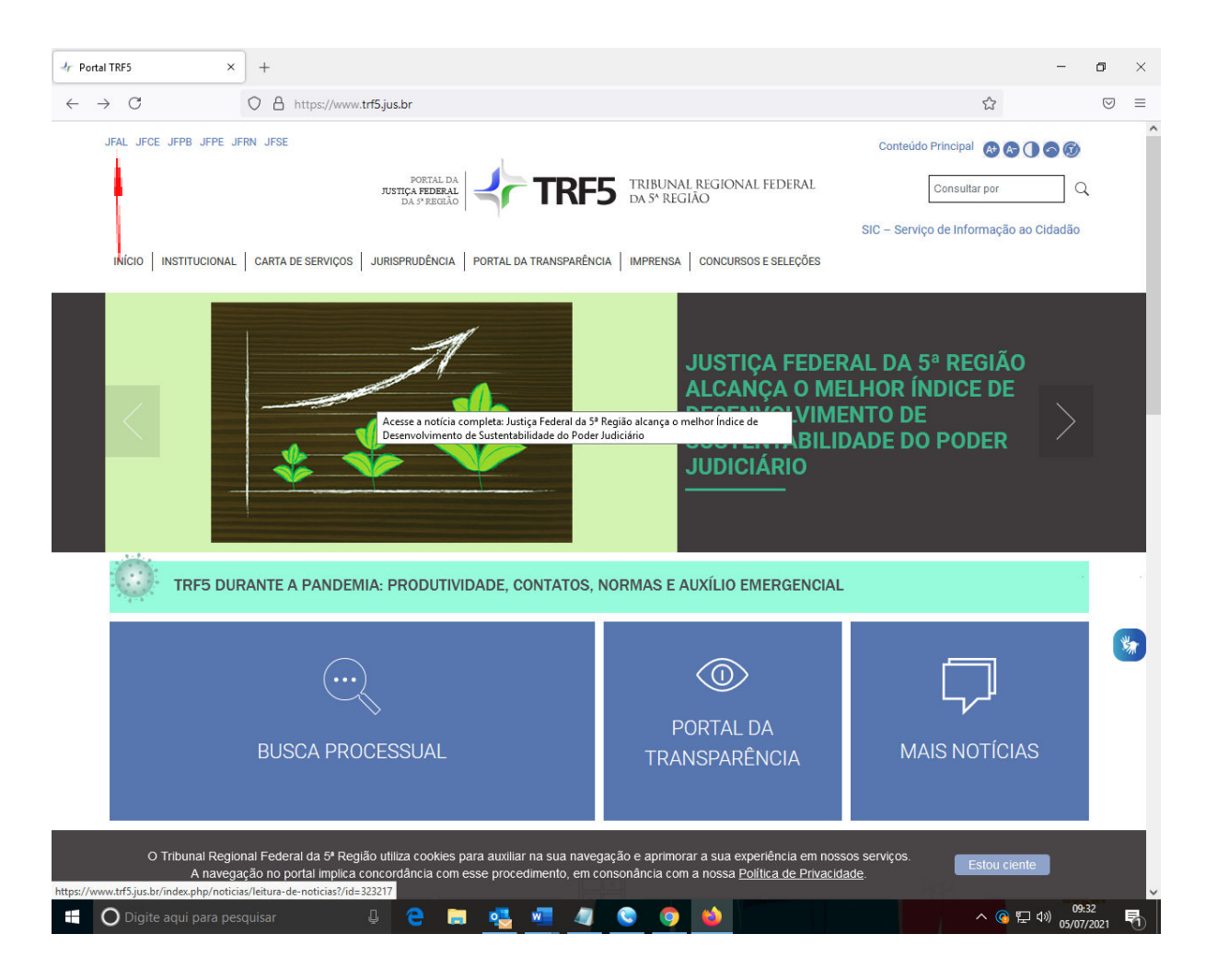

3 – Clicar em consulta pública

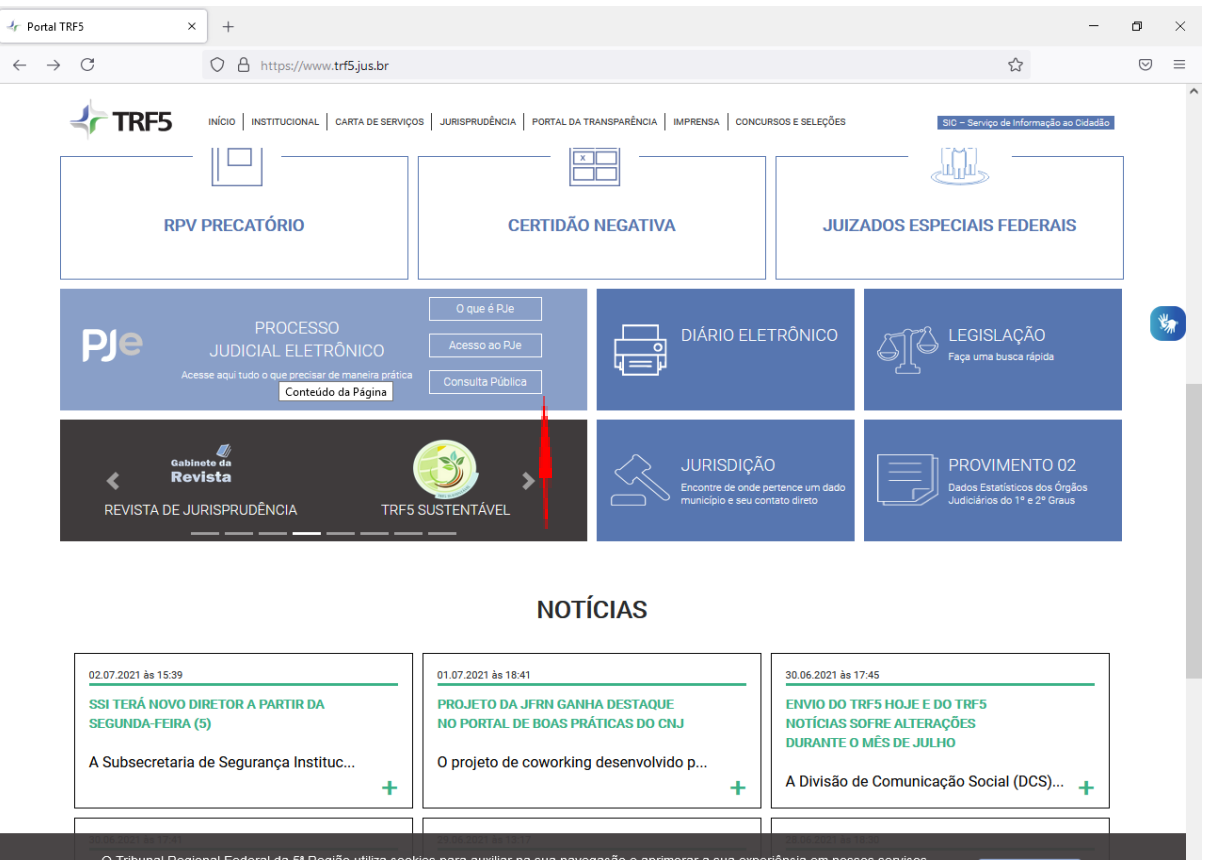

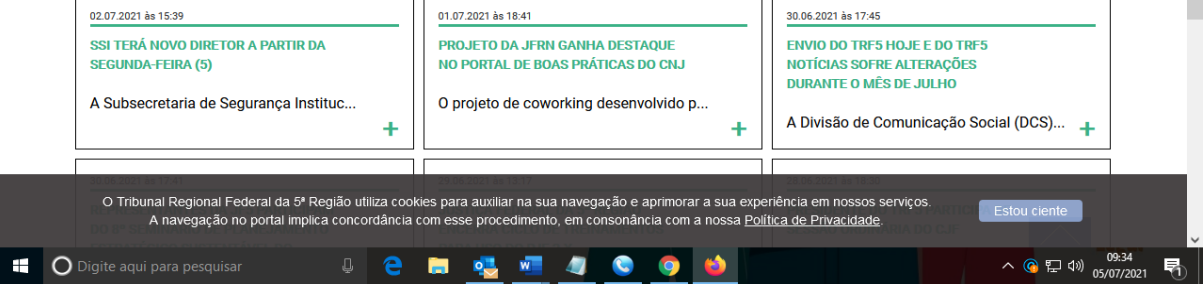

4 – Preencher no campo 08100007120214058000 Número do Processo

| Jr Portal TRF5                                                                                                    | × 😡 Processo Judicial Eletrônico: Co × +                                                                                                    |                                     |     |       | - 0                             | ×     |
|----------------------------------------------------------------------------------------------------|----------------------------------------------------------------------------------------------------|-------------------------------------|-----|-------|---------------------------------|-------|
| $\leftarrow \ \rightarrow \ \mathbf{C}$                                                                                                    | O A https://pje.trf5.jus.br/pje/ConsultaPublica/                                                                                                    | istView.seam                        |     | ☆     | 6                               | ∂ ≡   |
|                                                                                                    | Processo Judici<br>Tribunal Regional Fed                                                                                                    | al Eletrônico<br>leral da 5ª Região |     |       |                                 | node0 |
| Pesquisar                                                                                                    |                                                                                                    |                                     |     | Consu | lta Pública                     |       |
| Pesquisar                                                                                                    |                                                                                                    |                                     |     |       |                                 |       |
| SeciorSubseção<br>[Todos]<br>Processo<br>0810000-71.2021.4,05.80<br>Processo associadorrigin<br>20 optia: -0:413.0; = NoneNeNeO<br>Nome da Parte<br>Nome da Parte<br>Nova Ce | a la freferência<br>ALUTRODO<br>COMUNICACIÓN COMUNICACIÓN COM |                                     |     |       |                                 |       |
|                                                                                                    |                                                                                                    |                                     |     |       | 7/2021 9:39:20 🚯                | AAZ   |
| 🗧 🔿 Digite aqui para                                                                                                    | esquisar 🔱 🧲 🚍 🤩                                                                                                    | viii 🦛 💿                            | 🧿 📫 | ~ @   | ) によう<br>い) 09:39<br>05/07/2021 | 昂     |

5 – Digitar os Caracteres da imagem:

|                                                                                                    | ⊰r Portal TRF5                                                                                                    | × 😡 Processo Judic                                                                            | cial Eletrônico: Co × +                 |                                        |                  |   |                | -         | ٥               | ×     |
|----------------------------------------------------------------------------------------------------|----------------------------------------------------------------------------------------------------|-----------------------------------------------------------------------------------------------|-----------------------------------------|----------------------------------------|------------------|---|----------------|-----------|-----------------|-------|
|                                                                                                    | $\leftarrow \rightarrow C$                                                                                                    | O A https://p                                                                                 | je. <b>trf5.jus.br</b> /pje/ConsultaPub | olica/listView.seam                    |                  |   | ☆              |           | ${igsidential}$ | ≡     |
| Perquiser       Consulta Pública         Perquiser       Sectional processo association injuintore trefrets         Perquiser       Perquiser         Nome do Adrogado       Cassolita Pública         Objecte aqui por a perquiser       Perquiser                                                                                                    |                                                                                                    |                                                                                               | Processo Jud<br>Tribunal Regional I     | licial Eletrônic<br>Federal da 5ª Regi | <b>CO</b><br>lão |   |                |           | r               | ode08 |
| Segio Subseção         Segio Subseção         Crosso as asociado longinitarior efericio         Segio Subseção         Crosso asociado longinitarior efericio         Segio Subseção         Crosso asociado longinitarior efericio         Segio Subseção         Crosso Judicial         Crosso Judicial         Dista Addis Consulta |                                                                                                    |                                                                                               |                                         |                                        |                  | C | onsulta        | Públic    | a               |       |
|                                                                                                    | Pesquisar                                                                                                    |                                                                                               | 1                                       |                                        |                  |   |                |           |                 |       |
| 뜸 🖸 Digite agui para pesguisar 🔄 🔁 📄 💁 🜌 🥒 💿 🍏                                                                                                    | Seção/Subseção<br>[Todos]<br>Processo<br>0810000-71.2021.4.05<br>Processo associadolorí<br>2<br>20gas-(F24124) - November<br>Nome do Advogado<br>Classe Judicial<br>ChPJ / CFE<br>OAB<br>Selecione V -<br>2804483<br>Piate os caracteres da<br>184482<br>Pesquisar Nova | s8000<br>iginărioireferência<br>H<br>H<br>H<br>H<br>H<br>H<br>H<br>H<br>H<br>H<br>H<br>H<br>H |                                         |                                        |                  |   | 05/07/202      | 1 9:41:41 | s Ai            |       |
|                                                                                                    | Digite agui pa                                                                                                    | ara pesquisar                                                                                 | 1 2 1                                   | 01. wii 🦛                              | o 👩 😆            |   | ~ ( <u>°</u> 5 | (↓») 09:4 | 41<br>1         |       |

## 6 - Aperte o botão PESQUISAR

| Consulta Públical Eletrônico     Tribunal Regional Federal da 5º Região     Consulta Pública     Consulta Pública     Consulta     Consulta Pública     Consulta     Consulta     Consulta     Consulta     Consulta     Consulta     Consulta     Consulta     Consulta     Consulta     Consulta     Consulta     Consulta     Consulta     Consulta     Consulta     Consulta     Consulta     Consulta     Consulta     Consulta     Consulta     Con                                                                                                    | Jr Portal TRF5                                                                                                    | × 😡 Processo Juc               | icial Eletrônico: Co × +                                |                         |            | - 0          | ×       |
|----------------------------------------------------------------------------------------------------|----------------------------------------------------------------------------------------------------|--------------------------------|---------------------------------------------------------|-------------------------|------------|--------------|---------|
| Processo Judicial Eletrônico<br>Tribunal Regional Federal da 5º Região<br>Consulta Pública<br>Consulta Pública<br>Processo<br>Processo               | $\leftarrow \rightarrow C$                                                                                                    | O A https://                   | pje. <b>trf5.jus.br</b> /pje/ConsultaPublica/listView.s | eam                     | \$         | ${igardown}$ | ≡       |
| Pesquiar Seção Subseção Trodol Processo asaccidadoriginárioreferita Processo asaccidadoriginárioreferita Processo asaccida                                                                                                    |                                                                                                    |                                | Processo Judicial Ele<br>Tribunal Regional Federal da   | etrônico<br>a 5ª Região |            |              | node08  |
| Perquiser<br>sector Subsector<br>Processo<br>Processo<br>Proceso<br>Processo<br>Processo<br>Processo<br>Processo<br>Processo | Pesquisar                                                                                                    |                                |                                                         |                         | Consulta   | Pública      |         |
| Sector Statuse do         Processo         Biologo - 71.2021, 43.55.000         Processo         Processo         Signer - Failing - weekees book with Toologing         Inome do Advogado         Classe - Judicial         Classe - Judicial         Classe - Judicial         Biologone - Tool - Signer - Signer - Signe                                                                                                    | Pesquisar                                                                                                    |                                |                                                         |                         |            |              |         |
|                                                                                                    | Seção/Subseção<br>[Todos]<br>Processo<br>0810000-71.2021.4,0<br>Processo associado/o<br>20 ages-(15:412.0 - NANANA<br>Nome da Parte<br>Nome da Parte<br>Nome da Advogado<br>Classe Judicial<br>CHPJ / CPE<br>OAB<br>Selecione V -<br>184482<br>Pisquisar Nov | s.8000<br>riginăriolreferência |                                                         |                         | DEI071002  | 19/12/02     | - 23.02 |
|                                                                                                    |                                                                                                    |                                |                                                         |                         | 05/07/2021 | 09:43        |         |

1 - Clicar em ver detalhes do processo

| ortal TRF5 × 🜌 Ju                                                                                    | stiça Federal no Ceará - JFCE - ×                  | 😡 Processo Judicial Eletrônico                                                                              | * Co × +                                                                                                    | - 6                              | ס                  |
|----------------------------------------------------------------------------------------------------|----------------------------------------------------|----------------------------------------------------------------------------------------------------|----------------------------------------------------------------------------------------------------|----------------------------------|--------------------|
| → C O A                                                                                              | https://pje. <b>jfce.jus.br</b> /pje/0             | ConsultaPublica/listView.seam                                                                               | ۲۵<br>۲۵                                                                                                    |                                  | $\bigtriangledown$ |
| <b>\$</b>                                                                                            | Process<br>Jus                                     | so Judicial Eletrô<br>tiça Federal no Ceará                                                                 | nico                                                                                                    |                                  |                    |
| squisar                                                                                              |                                                    |                                                                                                    | Cons                                                                                                    | ulta Pública                     |                    |
| esquisar                                                                                             | Processo                                           |                                                                                                    |                                                                                                    |                                  |                    |
| Secão/Subsecão                                                                                       |                                                    | Processo                                                                                                    | Assunto                                                                                                    | Último Evento                    |                    |
| [Todos]<br>Processo<br>0808100-44.2021.4.05.8100                                                     | AÇÃO (     080810)     AUTOR     TRABAL     REU CA | CIVIL COLETIVA<br>0-44.2021.4.05.8100S<br>INSTITUTO FUNDO DEVIDO AO<br>LHADOR-IFDT<br>IXA ECONOMICA FEDERAL | DIREITO ADMINISTRATIVO E OUTRAS MATÉRIAS DE DIREITO PÚBLICO(Organização Político-<br>dministrativa / Administração Pública]FGTS/Fundo de Garantia por Tempo de Serviço(Juros<br>Progressivos) | Juntada de Certidão<br>Intimação | de                 |
| Processo associado/originário/referência                                                             | 5ª VAR                                             | A FEDERAL                                                                                                   |                                                                                                    |                                  |                    |
| Jages - (r.2.124) - Nenenene J.2000 - NO.000<br>Iome da Parte<br>Iome da Advogado<br>Zlasse Judicial | -                                                  |                                                                                                    |                                                                                                    |                                  |                    |
| DAB<br>Selecione V                                                                                   |                                                    |                                                                                                    |                                                                                                    |                                  |                    |
| OAB<br>Selecione V - O O<br>658903<br>Digite os caracteres da imagem:*                               |                                                    |                                                                                                    |                                                                                                    |                                  |                    |
| OAB<br>Selecione ∨                                                                                   |                                                    |                                                                                                    |                                                                                                    |                                  |                    |
| DAB<br>Selecione V - V - V<br>6589A3<br>Digite os caracteres da imagem.*<br>Pesquisar Nova Consulta  |                                                    |                                                                                                    | 05/                                                                                                    | 07/2021 9:46:15                  |                    |

2 – Para imprimir basta clicar no botão IMPRIMIR

| https://pje.jfce.jus.br/pjeco                                                                                                    | nsulta/ConsultaPublica/DetalheProcessoConsultaPub                                                                                                    | olica/listView.seam?signee                                                             | dldProcessoTrf=cb48c0b624540e0b84471                                                                                                    | 2a2e2f01594                                                                                                    | =                                                                                                    | ☆  |
|----------------------------------------------------------------------------------------------------|----------------------------------------------------------------------------------------------------|----------------------------------------------------------------------------------------|----------------------------------------------------------------------------------------------------|----------------------------------------------------------------------------------------------------|----------------------------------------------------------------------------------------------------|----|
|                                                                                                    | Processo Judicial<br>Justiça Federal r                                                                                                    | l Eletrônico<br>no Ceará                                                               |                                                                                                    |                                                                                                    |                                                                                                    | nc |
| os do Processo                                                                                                    |                                                                                                    |                                                                                        |                                                                                                    | Detal                                                                                                    | he do Proc                                                                                                    |    |
| ados do Processo                                                                                                    |                                                                                                    |                                                                                        |                                                                                                    |                                                                                                    |                                                                                                    |    |
| Número<br>0808100-44.2021.4.05.8100                                                                                                    | Data de Distribuição<br>17/06/2021                                                                                                    |                                                                                        | Órgão Julgador<br>5ª VARA FEDERAL                                                                                                    |                                                                                                    |                                                                                                    |    |
| Classe Judicial<br>AÇÃO CIVIL COLETIVA                                                                                                    | Assunto<br>DIREITO ADMINISTRATIVO E OUTRAS MATÉRIAS I<br>PÚBLICO[Organização Político-administrativa / Adm<br>Pública FGTS/Fundo de Garantia por Tempo de Ser                                                                                                    | DE DIREITO<br>ninistração<br>rviço(Juros Progressivos)                                 |                                                                                                    |                                                                                                    |                                                                                                    |    |
| ssuntos                                                                                                    |                                                                                                    |                                                                                        |                                                                                                    |                                                                                                    |                                                                                                    |    |
|                                                                                                    |                                                                                                    | Assunto                                                                                |                                                                                                    |                                                                                                    |                                                                                                    |    |
| DIREITO ADMINISTRATIVO E OUTRAS N                                                                                                    | ATÉRIAS DE DIREITO PÚBLICO Organização Político-administrativa                                                                                                    | / Administração Pública FGTS/F                                                         | Fundo de Garantia por Tempo de Serviço Juros Progre                                                                                                    | ssivos Juros Progressivos                                                                                                    |                                                                                                    |    |
|                                                                                                    |                                                                                                    |                                                                                        |                                                                                                    |                                                                                                    |                                                                                                    |    |
|                                                                                                    |                                                                                                    |                                                                                        |                                                                                                    | Foram encont                                                                                                    | rados: 1 resultados                                                                                                    |    |
| o ativo                                                                                                    |                                                                                                    |                                                                                        |                                                                                                    | Foram encont                                                                                                    | rados: 1 resultados                                                                                                    |    |
| o ativo                                                                                                    | Participante                                                                                                    |                                                                                        | Tipo de participação                                                                                                    | Foram encont                                                                                                    | rados: 1 resultados<br>ção RFB                                                                                                    |    |
| o ativo<br>RBARA MOTTA DA COSTA MARQUE                                                                                                    | Participante<br>S - RJ148690                                                                                                    |                                                                                        | Tipo de participação                                                                                                    | Foram encont                                                                                                    | rados: 1 resultados<br>ção RFB                                                                                                    |    |
| D ATIVO<br>RBARA MOTTA DA COSTA MARQUE<br>ITITUTO FUNDO DEVIDO AO TRABAL<br>SALVADOR DA COSTA MARQUES NET                                                                                                    | Participante<br>S - R/148690<br>HADOR.HDT<br>O - R/07270                                                                                                    |                                                                                        | Tipo de participação<br>ADVOGADO<br>AUTOR<br>ADVOGADO                                                                                                    | Foram encont                                                                                                    | rados: 1 resultados<br>ição RFB                                                                                                    |    |
| O ATIVO<br>RBARA MOTTA DA COSTA MARQUE<br>STITUTO FUNDO DEVIDO AO TRABAL<br>SALVADOR DA COSTA MARQUES NET                                                                                                    | Participante<br>IS - R/148690<br>HADOR-IFDT<br>O - RJ27720                                                                                                    |                                                                                        | Tipo de participação<br>ADVOGADO<br>AUTOR<br>ADVOSADO                                                                                                    | Foram encont                                                                                                    | rados: 1 resultados<br>ição RFB                                                                                                    |    |
| o ativo<br>RBARA MOTTA DA COSTA MARQUE<br>STITUTO FUNDO DEVIDO AO TRABAL<br>SALVADOR DA COSTA MARQUES NET                                                                                                    | Participante<br>S - RJ148690<br>HADOR-IFDT<br>O - RJ27720                                                                                                    |                                                                                        | Tipo de participação<br>ADVOGADO<br>AUTOR<br>ADVOGADO                                                                                                    | Foram encont<br>Situa<br>Não validado<br>Foram enco                                                                                                    | rados: 1 resultados<br>ição RFB<br>ontrados: 3 resultados                                                                                                    |    |
| D ATIVO<br>RBARA MOTTA DA COSTA MARQUE<br>ITTUTO FUNDO DEVIDO AO TRABAL<br>SALVADOR DA COSTA MARQUES NET<br>Olo passivo                                                                                                    | Participante<br>S - R/148690<br>HADOR-IFDT<br>O - RJ27720                                                                                                    |                                                                                        | Tipo de participação<br>ADVOGADO<br>AUTOR<br>ADVOGADO                                                                                                    | Foram encont                                                                                                    | rados: 1 resultados<br>ição RFB<br>intrados: 3 resultados                                                                                                    |    |
| D ativo<br>RBARA MOTTA DA COSTA MARQUE<br>STITUTO FUNDO DEVIDO AO TRABAL<br>SALVADOR DA COSTA MARQUES NET<br>Olo passivo                                                                                                    | Participante<br>S- R/148690<br>HADOR-IFOT<br>O - RJ27720<br>Participante                                                                                                    |                                                                                        | Tipo de participação<br>ADVOGADO<br>AUTOR<br>ADVOGADO<br>Tipo de participação                                                                                                    | Foram enconti<br>Situa<br>Não validado<br>Foram enco<br>Situação                                                                                                    | rados: 1 resultados<br>Ição RFB<br>Intrados: 3 resultados                                                                                                    |    |
| o ativo<br>RBARA MOTTA DA COSTA MARQUE<br>STITUTO FUNDO DEVIDO AO TRABAL<br>SALVADOR DA COSTA MARQUES NET<br>Olo passivo<br>CAIXA ECONOMICA FEDERAL                                                                                                    | Participante<br>S - RJ148690<br>HADOR-IFOT<br>O - RJ27720<br>Participante                                                                                                    | REU                                                                                    | Tipo de participação<br>ADVOGADO<br>AUTOR<br>ADVOGADO<br>Tipo de participação                                                                                                    | Foram encont<br>Situa<br>Não validado<br>Foram enco<br>Situação                                                                                                    | rados: 1 resultados<br>ição RFB<br>ontrados: 3 resultados<br>IRFB                                                                                                    |    |
| o ativo<br>RBARA MOTTA DA COSTA MARQUE<br>STITUTO FUNDO DEVIDO AO TRABAL<br>SALVADOR DA COSTA MARQUES NET<br>Olo passivo<br>CAIXA ECONOMICA FEDERAL                                                                                                    | Participante<br>S - RJ148690<br>HADOR-FDT<br>O - RJ27720<br>Participante                                                                                                    | REU                                                                                    | Tipo de participação<br>ADVOGADO<br>AUTOR<br>ADVOGADO<br>Tipo de participação                                                                                                    | Foram encont<br>Não validado<br>Foram enco<br>Situação<br>Foram enco                                                                                                    | rados: 1 resultados<br>ição RFB<br>Intrados: 3 resultados<br>IRFB<br>Incontrados: 1 resultad                                                                                                    | JS |
| D ativo<br>RBARA MOTTA DA COSTA MARQUE<br>TITUTO FUNDO DEVIDO AO TRABAL<br>SALVADOR DA COSTA MARQUES NET<br>Olo passivo<br>CAIXA ECONOMICA FEDERAL<br>Plicação                                                                                                    | Participante<br>IS - R.1148690<br>IHADOR-IFDT<br>O - RJ27720<br>Participante                                                                                                    | REU                                                                                    | Tipo de participação<br>ADVOGADO<br>AUTOR<br>ADVOGADO<br>Tipo de participação                                                                                                    | Foram encont<br>Situa<br>Não validado<br>Foram enco<br>Situação<br>Foram en                                                                                                    | rados: 1 resultados<br>ção RFB<br>Intrados: 3 resultados<br>RFB<br>Incontrados: 1 resultad                                                                                                    | )8 |
| o ativo<br>RBARA MOTTA DA COSTA MARQUE<br>TITUTO FUNDO DEVIDO AO TRABAL<br>ALIVADOR DA COSTA MARQUES NET<br>DIO passivo<br>CAIXA ECONOMICA FEDERAL<br>PIICação<br>Todos]                                                                                                    | Participante<br>S- RJ148690<br>HADOR-IFOT<br>O - RJ27720<br>Participante                                                                                                    | REU                                                                                    | Tipo de participação<br>ADVOGADO<br>AUTOR<br>ADVOGADO<br>Tipo de participação                                                                                                    | Foram encont<br>Situa<br>Não validado<br>Foram enco<br>Situação<br>Foram en                                                                                                    | rados: 1 resultados<br>ção RFB<br>ontrados: 3 resultados<br>RFB<br>contrados: 1 resultad                                                                                                    | )5 |
| e ativo<br>RBARA MOTTA DA COSTA MARQUE<br>ITTUTO FUNDO DEVIDO AO TRABAL<br>SALVADOR DA COSTA MARQUES NET<br>olo passivo<br>CAIXA ECONOMICA FEDERAL<br>plicação<br>Todos]<br>Movimentações do Processo                                                                                                    | Participante<br>S. R.114860<br>HADOR-IFDT<br>O - R.27720<br>Participante                                                                                                    | REU                                                                                    | Tipo de participação<br>ADVOGADO<br>AUTOR<br>ADVOGADO                                                                                                    | Foram encont                                                                                                    | rados: 1 resultados<br>ção RFB<br>RFB<br>Incontrados: 1 resultados                                                                                                    | DS |
| e ativo<br>RBARA MOTTA DA COSTA MARQUE<br>TITUTO FUNDO DEVIDO AO TRABAL<br>SALVADOR DA COSTA MARQUES NET<br>olo passivo<br>CAIXA ECONOMICA FEDERAL<br>plicação<br>Todos]<br>Movimentações do Processo                                                                                                    | Participante<br>S - RJ148690<br>HADOR-IFDT<br>0 - RJ27720<br>Participante<br>V<br>Movimento                                                                                                    | REU                                                                                    | Tipo de participação<br>ADVOGADO<br>AUTOR<br>ADVOGADO<br>Tipo de participação                                                                                                    | Foram encont<br>Situa<br>Não valdado<br>Foram enco<br>Situação<br>Foram en                                                                                                    | rados: 1 resultados<br>ção RFB<br>Intrados: 3 resultados<br>IRFB<br>Incontrados: 1 resultad                                                                                                    | DS |
| RBARA MOTTA DA COSTA MARQUE<br>TITUTO FUNDO DEVIDO AO TRABAL<br>SALVADOR DA COSTA MARQUES NET<br>olo passivo<br>CAIXA ECONOMICA FEDERAL<br>plicação<br>Todos]<br>Movimentações do Processo                                                                                                    | Participante<br>IS-RJ148690<br>HADOR-IFDT<br>0 - RJ27720<br>Participante<br>V<br>Movimento<br>kda de Certidão de Intimação                                                                                                    | REU<br>29/05/202                                                                       | Tipo de participação<br>ADVOGADO<br>AUTOR<br>ADVOGADO<br>Tipo de participação<br>Documento<br>100.03.29 - Certidão de Intimação - Certidão de Intima                                                                                                    | Foram encont<br>Não valdado<br>Foram enco<br>Struação<br>Foram en<br>Gão 1º C                                                                                                    | rados: 1 resultados<br>ção RFB<br>ontrados: 3 resultados<br>RFB<br>hcontrados: 1 resultad<br>plicação                                                                                                    | DS |
| RBARA MOTTA DA COSTA MARQUE<br>STITUTO FUNDO DEVIDO AO TRABAL<br>SALVADOR DA COSTA MARQUES NET<br>olo passivo<br>CAIXA ECONOMICA FEDERAL<br>plicação<br>Todos]<br>Movimentações do Processo<br>29/06/2021 00:03:29 - Junta<br>29/06/2021 00:03:29 - Junta                                                                                                    | Participante<br>S - RJ148690<br>HADOR-IFOT<br>O - RJ27720<br>Participante<br>V<br>Movimento<br>Ida de Certidão de Intimação<br>Ida de Certidão de Intimação                                                                                                    | REU<br>29/06/202<br>24/06/202                                                          | Tipo de participação<br>ADVOGADO<br>AUTOR<br>ADVOGADO<br>Tipo de participação<br>Documento<br>100:03:29 - Certidão de Intimação - Certidão de Intima<br>100:03:28 - Certidão de Intimação - Certidão de Intima                                                                                                    | Foram encont<br>Não validado<br>Foram enco<br>Situação<br>Foram enco<br>Situação<br>Foram enco<br>Situação<br>Al<br>ção<br>1º C                                                                                                    | rados: 1 resultados<br>ção RFB<br>ontrados: 3 resultados<br>RFB<br>contrados: 1 resultad                                                                                                    | DS |
| RBARA MOTTA DA COSTA MARQUE<br>STITUTO FUNDO DEVIDO AO TRABAL<br>SALVADOR DA COSTA MARQUES NET<br>Olo passivo<br>CAIXA ECONOMICA FEDERAL<br>plicação<br>Todos]<br>Movimentações do Processo<br>29/06/2021 00:03:29 - Junta<br>29/06/2021 00:03:29 - Junta<br>18/06/2021 20:50:15 - Junta                                                                                                    | Participante SR.148690 HADOR-HDT O - RJ27720  Participante  Movimento da de Certidão de Intimação da de Certidão de Intimação                                                                                                    | REU<br>22/06/202<br>2 10/06/202<br>1 1/06/202                                          | Tipo de participação ADVOGADO AUTOR ADVOGADO Tipo de participação Tipo de participação UDocumento 100.03.29 - Certidão de Intimação - Certidão de Intima 120.50 15 - Certidão de Intimação - Certidão de Intima 120.50 15 - Certidão de Intimação - Certidão de Intima                                                                                                    | Foram encont<br>Não validado<br>Foram enco<br>Situação<br>Foram enco<br>Situação<br>Foram en<br>Caso<br>Foram enco<br>Poram enco<br>Poram en                                                                                                    | rados: 1 resultados<br>ção RFB<br>ontrados: 3 resultados<br>RFB<br>ncontrados: 1 resultados<br>plicação<br>prau<br>3rau<br>3rau                                                                                                    | DS |
| o ativo RRARA MOTTA DA COSTA MARQUE STITUTO FUNDO DEVIDO AO TRABAL SALVADOR DA COSTA MARQUES NET vio passivo CAIXA ECONOMICA FEDERAL plicação [Todos] Movimentações do Processo 29/06/2021 00:03:29 - Junta 19/06/2021 00:03:29 - Junta 19/06/2021 10:01:52 - Expe                                                                                                    | Participante S - RJ148690 HADOR-IFDT O - RJ2720  Participante  Movimento da de Certião de Intimação da de Certião de Intimação da de Certião de Intimação da de Certião de Intimação                                                                                                    | REU<br>29/06/202<br>2 106/202<br>1 106/202<br>1 106/202                                | Tipo de participação<br>ADVOGADO<br>AUTOR<br>ADVOGADO<br>Tipo de participação<br>Tipo de participação<br>Documento<br>10:03:29 - Certidão de Intenção - Certidão de Inten<br>10:03:29 - Certidão de Intenção - Certidão de Inten<br>120:50:15 - Certidão de Intenção - Certidão de Inten<br>120:50:15 - Certidão de Intenção - Certidão de Intenção - Certidão de Int | Foram encont<br>Não validado<br>Foram enco<br>Situação<br>Foram enco<br>Situação<br>Foram enco<br>Situação<br>Foram enco<br>Situação<br>Foram enco<br>Poram enco<br>Situação<br>Foram enco<br>Situação<br>Foram enco<br>Foram enco<br>Situação<br>Foram enco<br>Foram enco<br>Fora<br>Fora<br>Fora<br>Fora<br>Fora<br>Fora<br>Fora<br>For                                                                                                    | rados: 1 resultados<br>ção RFB<br>ontrados: 3 resultados<br>IRFB<br>pilcação<br>2rau<br>3rau<br>3rau                                                                                                    | DS |
| RBARA MOTTA DA COSTA MARQUE<br>STITUTO FUNDO DEVIDO AO TRABAL<br>SALVADOR DA COSTA MARQUES NET<br>OIO passivo<br>CAIXA ECONOMICA FEDERAL<br>PIIcação<br>Todos]<br>Movimentações do Processo<br>29/06/2021 00:03:29 - Junta<br>18/06/2021 00:03:29 - Junta<br>18/06/2021 00:03:29 - Junta<br>18/06/2021 10:21:50:15 - Junta                                                                                                    | Participante S. R.1148690 HADOR-IFDT O - RJ27720 Participante Participante V Movimento Ida de Certidão de Intimação Ida de Certidão de Intimação Ida de Certidão | REU<br>29/05/202<br>2 9/05/202<br>1 /05/202<br>1 /05/202<br>1 /05/202<br>1 /05/202     | Tipo de participação<br>ADVOGADO<br>AUTOR<br>ADVOGADO<br>Tipo de participação<br>100.03.29 - Certidão de Intimação - Certidão de Intimação - Certidão de Intima - Certidão de Intima - Certidão de Intima - Certidão de Intima - Certidão de Intima - Certidão de Intima - Certidão de Intima - Certidão de Intima - Certidão de Intima - Certidão de Intima - Certidão de Intima - Certidão de Intima - Certidã                                                     | Foram encont<br>Não valdado<br>Foram enco<br>Struação<br>Struação<br>Foram en<br>Contro da servica da servica da serv                                                                                                    | rados: 1 resultados<br>ção RFB<br>ontrados: 3 resultados<br>RFB<br>hcontrados: 1 resultados<br>plicação<br>Grau<br>Grau<br>G | DS |
| o ativo  RBARA MOTTA DA COSTA MARQUE  STITUTO FUNDO DEVIDO AO TRABAL  SALVADOR DA COSTA MARQUES NET  olo passivo  CAIXA ECONOMICA FEDERAL  pilcação  Todos]  Movimentações do Processo  29/06/2021 00:03:29 - Junta 29/06/2021 00:03:29 - Junta 18/06/2021 10:03:29 - Junta 18/06/2021 10:01:57 - Canc 18/06/2021 16:01:57 - Canc                                                                                                    | Participante S. R.1146800 HADOR-IFDT O - RJ27720  Participante  Movimento Ida de Certidão de Intimação Ida de Certidão de Intimação Ida de Certidão de Intimação Ida de Certidão de Intimação Ida de Certidão de Intimação Ida de Certidão de Intimação Ida de Certidão de Intimação Ida de Sertidão mento                                                                                                    | REU<br>29/05/202<br>2 1/05/202<br>1 /05/202<br>1 /05/202                               | Tipo de participação<br>ADVOGADO<br>AUTOR<br>ADVOGADO<br>Tipo de participação<br>100:03:29 - Certidão de Intimação - Certidão de Intima<br>100:03:29 - Certidão de Intimação - Certidão de Intima<br>12:25:01:5 - Certidão de Intimação - Certidão de Intima<br>11:8:21:51 - Sentença - Sentença                                                                                                    | Foram encont<br>Não validado<br>Foram enco<br>Situação<br>Foram enco<br>Situação<br>Foram enco<br>Caso<br>Foram enco<br>International de la contrational<br>Foram enco<br>Situação<br>Foram enco<br>Situação<br>Situação<br>Foram enco<br>Situação<br>Situação<br>Situa<br>Situa | rados: 1 resultados<br>ção RFB<br>ontrados: 3 resultados<br>RFB<br>contrados: 1 resultados<br>ratu<br>3rau<br>3rau<br>3rau<br>3rau<br>3rau                                                                                                    | DS |
| D ativo RBARA MOTTA DA COSTA MARQUE STITUTO FUNDO DEVIDO AO TRABAL SALVADOR DA COSTA MARQUES NET OIO passivo CAIXA ECONOMICA FEDERAL PICAÇÃO Movimentações do Processo 29/06/2021 00.03.29 - Junta 18/06/2021 16.21.52 - Expe 18/06/2021 16.21.52 - Expe 18/06/2021 16.21.52 - Expe 18/06/2021 16.21.52 - Expe 18/06/2021 16.21.52 - Expe 18/06/2021 16.21.52 - Expe 18/06/2021 16.21.52 - Expe 18/06/2021 16.21.52 - Expe 18/06/2021 16.21.52 - Expe 18/06/2021 16.21.53 - Distri              | Participante  S - RJ148690 HADOR-IFUT O - RJ27720  Participante  Participante  Movimento  da de Certião de Intimação da de Certião de Intimação da de Certião de Intimação da de Certião de Intimação dição de expediente to o processo por ausência de pressupostos processuais Ausos para julgamento                                                                                                    | REU<br>22/06/202<br>21/06/202<br>11/06/202<br>11/06/202<br>11/06/202                   | Tipo de participação<br>ADVOGADO<br>AUTOR<br>ADVOGADO<br>Tipo de participação<br>Documento<br>100.03.28 - Certidão de Intimação - Certidão de Intima<br>100.03.28 - Certidão de Intimação - Certidão de Intima<br>116.21.51 - Sentença - Sentença<br>116.21.51 - Sentença - Sentença<br>118.24.52 - Certidão de Distribujção - Certidão                                                                                                    | Foram encont<br>Não valdado<br>Foram enco<br>Situação<br>Foram enco<br>Situação<br>Foram enco<br>Situação<br>Foram enco<br>Poram enco<br>Situação<br>Foram enco<br>Poram enco<br>Situação<br>Foram enco<br>Situação<br>Foram enco<br>Situação<br>Foram enco<br>Situação<br>Foram enco<br>Situação<br>Foram enco<br>Situação<br>Foram enco<br>Situação<br>Foram enco<br>Situação<br>Foram enco<br>Situação<br>Foram enco<br>Situação<br>Foram enco<br>Situação<br>Foram enco<br>Situação<br>Foram enco<br>Foram enco<br>Situação<br>Foram enco<br>Situação<br>Foram enco<br>Situação<br>Foram enco<br>Foram enco<br>Situação<br>Foram enco<br>Situação<br>Foram enco<br>Situação<br>Foram enco<br>Foram enco<br>Situação<br>Foram enco<br>Foram enco<br>Situação<br>Foram enco<br>Situação<br>Foram enco<br>Situação<br>Foram enco<br>Situação<br>Situação<br>Situa<br>Situa<br>Si                              | rados: 1 resultados<br>ção RFB<br>ontrados: 3 resultados<br>IRFB<br>hicontrados: 1 resultados<br>plicação<br>3rau<br>3rau<br>3rau<br>3rau<br>3rau                                                                                                    | DS |
| RBARA MOTTA DA COSTA MARQUE<br>STITUTO FUNDO DEVIDO AO TRABAL<br>SALVADOR DA COSTA MARQUES NET<br>Olo passivo<br>CAIXA ECONOMICA FEDERAL<br>plicação<br>Todo5]<br>Movimentações do Processo<br>29/06/2021 00:03:29 - Junta<br>18/06/2021 10:03:29 - Junta<br>18/06/2021 10:01:5 - Junta<br>18/06/2021 16:21:51 - Extan<br>18/06/2021 16:21:52 - Expe<br>18/06/2021 16:01:57 - Conc<br>17/06/2021 18:04:32 - Distri                                                                              | Participante S - RJ148690 HADOR-IFDT O - RJ2720  Participante  Participante  Movimento da de Certidão de Intimação da de Certidão de Intimação da de Certidão de Intimação da de Certidão de Intimação da de Certidão de Intimação to o processo por ausência de pressupostos processuais lussos para Julgamento buido por Sorteio pars 5º VARA FEDERAL - Substituto                                                                                                    | REU<br>2305/202<br>2 1/05/202<br>1 /05/202<br>1 /05/202<br>1 /05/202                   | Tipo de participação<br>ADVOGADO<br>AUTOR<br>ADVOGADO<br>Tipo de participação<br>Tipo de participação<br>Documento<br>100.03.29 - Certidão de Intimação - Certidão de Intima<br>100.03.29 - Certidão de Intimação - Certidão de Intima<br>100.03.29 - Certidão de Intimação - Certidão de Intima<br>100.03.29 - Certidão de Intimação - Certidão de Intima<br>100.03.29 - Certidão de Intimação - Certidão de Intima<br>118.04.32 - Certidão de Distribuição - Certidão                                                                                                    | Foram encontr<br>Não validado<br>Foram enco<br>Situação<br>Foram enco<br>Foram enco<br>ção<br>1º C<br>ção<br>1º C<br>1º C<br>1º C<br>1º C<br>1º C<br>1º C                                                                                                    | rados: 1 resultados<br>ção RFB<br>contrados: 3 resultados<br>RFB<br>licontrados: 1 resultado<br>plicação<br>3rau<br>3rau<br>3rau<br>3rau<br>3rau<br>3rau<br>3rau<br>3rau<br>3rau                                                                                                    | DS |
| o ativo  RBARA MOTTA DA COSTA MARQUE  STITUTO FUNDO DEVIDO AO TRABAL  SALVADOR DA COSTA MARQUES NET  IOLO passivo  CAIXA ECONOMICA FEDERAL  PIICação Todos]  Movimentações do Processo  29/06/2021 00.03.29 - Junta 18/06/2021 00.03.29 - Junta 18/06/2021 00.03.29 - Junta 18/06/2021 00.03.29 - Junta 18/06/2021 00.03.29 - Junta 18/06/2021 10.01.5 - Conc 18/06/2021 18.01.5 - Conc 18/06/2021 18.01.5 - Conc 18/06/2021 18.01.5 - Conc 18/06/2021 18.01.5 - Conc 18/06/2021 18.01.5 - Conc | Participante S. R.1148690 HADOR.IFDT O. R.127720  Participante Participante Movimento da de Certidão de Intimação da de Certidão de Intimação da de Certidão de Intimação da de Certidão de Intimação da de Certidão de Intimação to o processo por ausência de pressupostos processuais bisos para Jugamento buido por Sorteio para 5º VARA FEDERAL - Substituto                                                                                                    | REU<br>29/06/202<br>2 1/06/202<br>1 1/06/202<br>1 1/06/202<br>1 1/06/202<br>1 1/06/202 | Tipo de participação<br>ADVOGADO<br>AUTOR<br>ADVOGADO<br>Tipo de participação<br>100.03.29 - Certidão de Intimação - Certidão de Intimação - Certidão de Intimação - Certidão de Intima<br>10.03.28 - Certidão de Intimação - Certidão de Intima<br>10.03.28 - Certidão de Intimação - Certidão de Intima<br>10.25.01.5 - Certidão de Intimação - Certidão de Intima<br>116.21.51 - Sentença - Sentença<br>116.24.52 - Certidão de Distribuição - Certidão                                                                                                    | Foram encont<br>Não valdado<br>Foram enco<br>Situação<br>Situação<br>Foram enco<br>ção 1º C<br>ção 1º C<br>ção 1º C<br>1º C<br>1º C<br>1º C<br>1º C                                                                                                    | rados: 1 resultados<br>ção RFB<br>ontrados: 3 resultados<br>RFB<br>contrados: 1 resultados<br>plicação<br>ărau<br>ărau<br>ărau<br>ărau<br>ărau<br>ărau<br>ărau<br>ărau                                                                                                    | DS |

## **Observações Importantes:**

1 – Qualquer movimentação no andamento do Processo, iremos informá-lo por e-mail ou no Grupo do Telegram;

2 – Caso queira imprimir o Processo, clique no botão IMPRIMIR no final da página.

3 - Por se tratar de uma Ação Coletiva o que aparece é o nome do reclamante: Instituto Fundo De Garantia do Trabalhador- IFGT que é quem lhe representa, assim como todos os demais associados.

A Justiça impossibilita que todos os associados tenham acesso ao PDF, tendo em vista que teriam acesso a dados de outras pessoas, bem como o sigilo de quem está participando da Ação seria quebrado. Ao entrar em sua área de associado, colocando login e senha, você recebe a mensagem de confirmação que está participando da Ação, bem como o arquivo que foi enviado para o seu e-mail com a numeração e confirmando sua participação na Ação Coletiva.